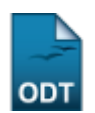

# Unificar Dados de Discentes

1/5

| Sistema            | SIGAA                                  |
|--------------------|----------------------------------------|
| Módulo             | Graduação                              |
| Usuários           | Administradores do Sistema             |
| Perfil             | Administrador Dae, Administrador Sigaa |
| Última Atualização | 11/10/2016 13:46                       |

Esta funcionalidade permite a unificação de dados pessoais de dois discentes, na situação em que existam dois registros pessoais onde cada um é associado à uma matrícula de discente distinta.

Para realizar a operação, acesse o SIGAA  $\rightarrow$  Módulos  $\rightarrow$  Graduação  $\rightarrow$  Operações Administrativas  $\rightarrow$  Unificar Dados de Discentes.

A seguinte tela será exibida:

| INFORME OS CRITÉRIOS DE BUSCA |                  |  |  |
|-------------------------------|------------------|--|--|
| Nível de<br>Ensino            | GRADUAÇÃO        |  |  |
| Matrícula:                    |                  |  |  |
| CPF:                          |                  |  |  |
| Nome do Discente:             | NOME DO DISCENTE |  |  |
|                               | Buscar Cancelar  |  |  |

#### Consultas Acadêmicas

Caso deseje cancelar a operação e retornar ao menu inicial do módulo, clique em **Cancelar** e confirme na caixa de diálogo exibida. Esta ação será válida para todas as telas em que for visualizada.

Para acessar o menu inicial do módulo, clique em **Consultas Acadêmicas**. A opção poderá ser selecionada sempre que exibida.

Utilize os campos *Matrícula*, *CPF* e *Nome do Discente* para informar os números de matrícula, CPF e o nome do discente, respectivamente. Exemplificaremos a busca pelo *Nome do Discente* <u>NOME DO</u> <u>DISCENTE</u>

Clique em **Buscar** para realizar a busca por discentes. O sistema exibirá os resultados conforme a seguinte tela:

| Last         |                                                                                                    |
|--------------|----------------------------------------------------------------------------------------------------|
| update:      | sunorte manuais sinaa vraduaran administraran onperarnes administrativas unificar dados de discentes https://docs.infn.ufrn.hr/doku.nhn?id=sunorte-manuais sinaa vraduaran administraran onperarnes administrativas unificar dados de discentes |
| 2016/10/11 ~ |                                                                                                    |
| 13:46        |                                                                                                    |
|              |                                                                                                    |

|                   | INFORME OS CRITÉRIOS DE BUSCA   |
|-------------------|---------------------------------|
| Nível (<br>Ensin  | de <sub>GRADUA</sub> ÇÃO<br>10: |
| Matrícula:        |                                 |
| CPF:              |                                 |
| Nome do Discente: | NOME DO DISCENTE                |
|                   | Buscar Cancelar                 |

| I Visualizar Detalhes |                                                      |                                 |             |  |  |  |
|-----------------------|------------------------------------------------------|---------------------------------|-------------|--|--|--|
|                       |                                                      | SELECIONE ABAIXO O DISCENTE (3) |             |  |  |  |
| Matrícula             | Nome                                                 | Curso                           | Status      |  |  |  |
| DISCENTES             | VINCULADOS AO REGIST                                 | RO PESSOAL ID: 0000000          |             |  |  |  |
| 00000000              | NOME DO DISCENTE                                     | CIÊNCIA DA COMPUTAÇÃO - NATAL   | CANCELADO 💻 |  |  |  |
| 00000000              | NOME DO DISCENTE                                     | DIREITO - NATAL                 | CONCLUÍDO 💻 |  |  |  |
| DISCENTES             | DISCENTES VINCULADOS AO REGISTRO PESSOAL ID: 0000000 |                                 |             |  |  |  |
| 00000000              | NOME DO DISCENTE                                     | ENGENHARIA MECÂNICA - NATAL     | CONCLUÍDO 💻 |  |  |  |
|                       |                                                      | Selecionar Discentes Cancelar   |             |  |  |  |

Caso for desejado visualizar detalhes de determinado discente, clique no ícone El referente ao discente desejado. Exemplificaremos com o discente correspondentes ao *Curso* <u>ClÊNCIA DA</u> <u>COMPUTAÇÃO - NATAL</u>.

O sistema exibirá as informações da seguinte forma:

|                                                          |                                                                             |                                                                 | INFORME OS CRITÉRIOS DE BUSCA                                                                                           |                                                                                                    |                                                                                                    |                         |                                                            |                             |                                                                             |                                                          |                                          |  |
|----------------------------------------------------------|-----------------------------------------------------------------------------|-----------------------------------------------------------------|----------------------------------------------------------------------------------------------------|----------------------------------------------------------------------------------------------------|----------------------------------------------------------------------------------------------------|-------------------------|------------------------------------------------------------|-----------------------------|-----------------------------------------------------------------------------|----------------------------------------------------------|------------------------------------------|--|
|                                                          |                                                                             |                                                                 | Nível de <sub>GRADUA</sub> ÇÃO<br>Ensino:                                                                               |                                                                                                    |                                                                                                    |                         |                                                            |                             |                                                                             |                                                          |                                          |  |
|                                                          |                                                                             |                                                                 | Matrícula:                                                                                                    |                                                                                                    |                                                                                                    |                         |                                                            |                             |                                                                             |                                                          |                                          |  |
|                                                          |                                                                             | [                                                               | CPF:                                                                                                    |                                                                                                    |                                                                                                    |                         |                                                            |                             |                                                                             |                                                          |                                          |  |
|                                                          |                                                                             | 3                                                               | Nome do                                                                                                    | NOME DO D                                                                                                    | ISCENTE                                                                                                    |                         |                                                            |                             |                                                                             |                                                          |                                          |  |
|                                                          |                                                                             |                                                                 | Discente.                                                                                                    |                                                                                                    | Buscar Car                                                                                                    | ncelar                  |                                                            |                             |                                                                             |                                                          |                                          |  |
|                                                          |                                                                             |                                                                 |                                                                                                    |                                                                                                    |                                                                                                    |                         |                                                            |                             |                                                                             |                                                          |                                          |  |
|                                                          |                                                                             |                                                                 |                                                                                                    |                                                                                                    | 🔍: Visualizar                                                                                                    | Detalhes                |                                                            |                             |                                                                             |                                                          |                                          |  |
|                                                          |                                                                             |                                                                 |                                                                                                    | SELEC                                                                                                    | IONE ABAIXO O                                                                                                    | DISCENTE (3             | )                                                          |                             |                                                                             |                                                          |                                          |  |
|                                                          | Matrícula                                                                   | Nome                                                            |                                                                                                    | c                                                                                                    | Curso                                                                                                    |                         |                                                            |                             | S                                                                           | tatus                                                    |                                          |  |
| <b>V</b>                                                 | DISCENTES                                                                   | VINCULADO                                                       | S AO REGISTR                                                                                                    | O PESSOAL ID:                                                                                                    | 000000                                                                                                    |                         |                                                            |                             |                                                                             |                                                          |                                          |  |
| 000000000 NOME DO DISCENTE CIÊNCIA DA COMPUTAÇÃO - NATAL |                                                                             |                                                                 |                                                                                                    |                                                                                                    | _                                                                                                    |                         |                                                            |                             |                                                                             |                                                          |                                          |  |
|                                                          | 00000000                                                                    |                                                                 | ríodo de Ingr                                                                                                    | ••••••••••••••••••••••••••••••••••••••                                                                                       | LIENCIA DA COMPO                                                                                                    | TAÇAU - NATA            | L                                                          |                             | C                                                                           | CANCEL                                                   |                                          |  |
|                                                          | 00000000                                                                    | Ano/Pe<br>F                                                     | ríodo de Ingr<br>orma de Ingr<br>Matriz Curric                                                                          | esso: 1994.1<br>esso: VESTIBULA<br>cular: CIÊNCIA D.<br>BACHAREL/                                                            | R<br>A COMPUTAÇÃO - 1<br>ADO                                                                                                    | NAÇAO - NATA            | L<br>sial - SISTEMAS DE                                    | INFORMACA                   | с<br>о - мт                                                                 | CANCEL                                                   |                                          |  |
|                                                          | 00000000                                                                    | Ano/Pe                                                          | ríodo de Ingra<br>orma de Ingra<br>Matriz Curric                                                                        | esso: 1994.1<br>esso: VESTIBULA<br>ular: CIÊNCIA D<br>BACHARED<br>Obrigatórias                                               | R<br>A COMPUTAÇÃO - I<br>ADO                                                                                                    | NAÇAO - NATA            | tial - SISTEMAS DE<br>Complementares                       |                             | с - мт                                                                      | r -                                                      |                                          |  |
|                                                          | 00000000                                                                    | Ano/Pe                                                          | ríodo de Ingr<br>orma de Ingr<br>Matriz Curric                                                                          | esso: 1994.1<br>esso: VESTIBULA<br>cular: CIÊNCIA D.<br>BACHAREL/<br>Obrigatórias<br>Curricular                              | R<br>A COMPUTAÇÃO - I<br>ADO<br>Atividade                                                                                                    | NATAL - Presend         | ial - SISTEMAS DE<br>Complementares<br>Curricular/Ativ     | INFORMACA(<br>s<br>idade    | С<br>- МТ                                                                   | T -                                                      | al                                       |  |
|                                                          | 00000000                                                                    | Ano/Pe<br>F                                                     | ríodo de Ingro<br>orma de Ingro<br>Matriz Curric<br>Comp. 1<br>CR                                                       | esso: 1994.1<br>esso: VESTIBULA<br>cular: CIÊNCIA D.<br>BACHAREL/<br>Obrigatórias<br>Curricular<br>CH<br>3150                | R<br>A COMPUTAÇÃO - I<br>ADO<br>Atividade<br>CH                                                                                                | NATAL - Present         | cial - SISTEMAS DE<br>Complementares<br>D. Curricular/Ativ | INFORMACA(<br>initiade      | C<br>D - MT<br>CH<br>20                                                     | CANCEL<br>-<br>Tot<br>CR<br>194                          | al<br>CH<br>4170                         |  |
|                                                          | 00000000<br>Exigido                                                         | Ano/Pe<br>F                                                     | ríodo de Ingro<br>orma de Ingro<br>Matriz Curric<br>Comp.<br>CR<br>194<br>58                                            | esso: 1994.1<br>esso: VESTIBULA<br>cular: CIÊNCIA D.<br>BACHAREL<br>Obrigatórias<br>Curricular<br>CH<br>3150<br>870          | R<br>A COMPUTAÇÃO - I<br>ADO<br>S<br>Atividade<br>CH<br>0                                                                                      | VATAL - Present         | ial - SISTEMAS DE<br>Complementares<br>O. Curricular/Ativ  | INFORMACA<br>inidade<br>10  | C - MT<br>CH<br>20                                                          | CANCEL<br>T -<br>Tot<br>CR<br>194<br>58                  | al<br>CH<br>4170<br>870                  |  |
|                                                          | 00000000<br>Exigido<br>Integralizad<br>Pendente                             | Ano/Pe<br>F                                                     | ríodo de Ingro<br>orma de Ingro<br>Matriz Curric<br>Comp. 0<br>CR<br>194<br>58<br>136                                   | esso: 1994.1<br>esso: VESTIBULA<br>cular: CIÊNCIA D.<br>BACHAREL<br>Obrigatórias<br>Curricular<br>CH<br>3150<br>870<br>2280  | R<br>A COMPUTAÇÃO - I<br>ADO<br>Atividade<br>CH<br>0<br>0<br>0                                                                                 | VATAL - Presend         | ial - SISTEMAS DE<br>Complementares<br>. Curricular/Ativ   | INFORMACA<br>idade<br>10    | CH<br>20<br>20<br>20                                                        | CANCEL<br>T -<br>Tot<br>CR<br>194<br>58<br>136           | al<br>CH<br>4170<br>870<br>3300          |  |
|                                                          | Exigido<br>Integralizad<br>Pendente                                         | Ano/Pe<br>F                                                     | ríodo de Ingro<br>orma de Ingro<br>Matriz Curric<br>Comp.<br>CR<br>194<br>58<br>136                                     | esso: 1994.1<br>esso: VESTIBULA<br>cular: CIÊNCIA D.<br>BACHAREL<br>Obrigatórias<br>Curricular<br>CH<br>3150<br>870<br>2280  | R<br>A COMPUTAÇÃO - I<br>ADO<br>S<br>Atividade<br>CH<br>0<br>0<br>0                                                                            | VATAL - Present         | ial - SISTEMAS DE<br>Complementares<br>D. Curricular/Ativ  | informacad<br>idade<br>10   | CH<br>20<br>20<br>20                                                        | CANCEL<br>T -<br>Tot<br>CR<br>194<br>58<br>136           | al<br>CH<br>4170<br>870<br>3300          |  |
|                                                          | 00000000<br>Exigido<br>Integralizad<br>Pendente                             | Ano/Pe<br>F<br>do<br>NOME DO                                    | ríodo de Ingro<br>orma de Ingro<br>Matriz Curric<br>Comp. d<br>CR<br>194<br>58<br>136<br>DISCENTE                       | esso: 1994.1<br>esso: VESTIBULA<br>cular: CIÊNCIA D.<br>BACHAREL/<br>Obrigatórias<br>Curricular<br>CH<br>3150<br>870<br>2280 | R<br>A COMPUTAÇÃO - I<br>ADO<br>Atividade<br>CH<br>0<br>0<br>0<br>0<br>0<br>0<br>0<br>0<br>0<br>0<br>0<br>0<br>0<br>0<br>0<br>0<br>0<br>0      | VATAL - Presend         | cial - SISTEMAS DE<br>Complementares<br>. Curricular/Ativ  | INFORMACA(<br>inidade<br>10 | CH 20<br>0<br>20<br>CC                                                      | CANCEL<br>T -<br>Tot<br>CR<br>194<br>58<br>136<br>CONCLU | al<br>CH<br>4170<br>870<br>3300          |  |
|                                                          | 00000000<br>Exigido<br>Integralizad<br>Pendente<br>000000000<br>DISCENTES 7 | NOME DO<br>Ano/Pe<br>F<br>do<br>NOME DO<br>VINCULADO<br>NOME DO | ríodo de Ingro<br>orma de Ingro<br>Matriz Curric<br>Comp.<br>CR<br>194<br>58<br>136<br>DISCENTE<br>DISCENTE<br>DISCENTE | esso: 1994.1<br>esso: VESTIBULA<br>cular: CIÊNCIA D.<br>BACHAREL<br>Obrigatórias<br>Curricular<br>CH<br>3150<br>870<br>2280  | R<br>A COMPUTAÇÃO - I<br>ADO<br>Atividade<br>CH<br>0<br>0<br>0<br>0<br>0<br>0<br>0<br>0<br>0<br>0<br>0<br>0<br>0<br>0<br>0<br>0<br>0<br>0      | VATAL - Presend<br>Comp | cial - SISTEMAS DE<br>Complementares<br>D. Curricular/Ativ | INFORMACA(<br>idade<br>10   | CH 0<br>20<br>20<br>CH CH 0<br>20<br>CC CC CC CC CC CC CC CC CC CC CC CC CC | CANCEL<br>T -<br>Tot<br>CR<br>194<br>58<br>136<br>CONCLU | al<br>CH<br>4170<br>870<br>3300          |  |
|                                                          | 00000000<br>Exigido<br>Integralizad<br>Pendente                             | Ano/Pe<br>F<br>do<br>NOME DO<br>VINCULADO<br>NOME DO            | ríodo de Ingro<br>orma de Ingro<br>Matriz Curric<br>Comp.<br>CR<br>194<br>58<br>136<br>DISCENTE<br>DISCENTE             | esso: 1994.1<br>esso: VESTIBULA<br>cular: CIÊNCIA D.<br>BACHAREL/<br>Obrigatórias<br>Curricular<br>CH<br>3150<br>870<br>2280 | R<br>A COMPUTAÇÃO - I<br>ADO<br>s<br>Atividade<br>CH<br>0<br>0<br>0<br>0<br>0<br>0<br>0<br>0<br>0<br>0<br>0<br>0<br>0<br>0<br>0<br>0<br>0<br>0 | VATAL - Presend<br>Comp | cial - SISTEMAS DE<br>Complementares<br>. Curricular/Ativ  | INFORMACA(                  | CH<br>20<br>20<br>20<br>CCH<br>20<br>CC<br>CC<br>CC                         | CANCEL<br>T -<br>Tot<br>CR<br>194<br>58<br>136<br>CONCLU | al<br>CH<br>4170<br>870<br>3300<br>ÍDO 🛤 |  |

Caso deseje ocultar os detalhes exibidos, clique no ícone 🎫 referente ao discente selecionado anteriormente, como por exemplo o discente de Curso CIÊNCIA DA COMPUTAÇÃO - NATAL. O sistema retornará à listagem conforme exibido na tela Discentes Encontrados.

3/5

Para prosseguir com a operação, selecione os discentes desejados para unificação, como por exemplo os discentes de Curso CIÊNCIA DA COMPUTAÇÃO - NATAL e DIREITO - NATAL, e clique em Selecionar Discentes.

A tela a seguir será exibida pelo sistema:

|          |           |           | 📑: Visualizar Detall     | ies 🔞: Remover da Lista                                |                       |   |
|----------|-----------|-----------|--------------------------|--------------------------------------------------------|-----------------------|---|
|          |           |           | DISCENTE                 | S A UNIFICAR                                           |                       |   |
|          | ID Pessoa | Matrícula | aNome                    | Curso                                                  | Status                |   |
| <b>V</b> | 0000000   | 000000000 | NOME DO DISCENTE         | CIÊNCIA DA COMPUTAÇÃO - NATAL - PR<br>CCET (GRADUAÇÃO) | RESENCIAL - CANCELADO | ۵ |
|          |           |           | Adicionar Outro Discente | Cancelar Próximo Passo >>                              |                       |   |

Para visualizar detalhes de um discente selecionado, clique no ícone 🎫 referente ao discente desejado.

O sistema exibirá as informações da seguinte forma:

|          |                      |                                      | 🕮: Visualizar Detalhes                 | 🮯: Remover da Lista                       |                                 |       |
|----------|----------------------|--------------------------------------|----------------------------------------|-------------------------------------------|---------------------------------|-------|
|          | DISCENTES A UNIFICAR |                                      |                                        |                                           |                                 |       |
|          | ID Pessoa            | Matrícula Nome                       |                                        | Curso                                     | Status                          |       |
| <b>V</b> | 0000000              | 000000000 NOME DO DISCENT            | E                                      | CIÊNCIA DA COMPUTAÇÃO<br>CCET (GRADUAÇÃO) | - NATAL - PRESENCIAL - CANCELAD | o 💻 🥑 |
| DA       | DOS DO DISCI         | ENTE                                 |                                        |                                           |                                 |       |
|          | Ano/Per<br>In        | íodo de <sub>1994.1</sub><br>gresso: | Forma de <sub>VES</sub> -<br>Ingresso: | TIBULAR                                   |                                 |       |
|          | Cur                  | Matriz<br>CIÊNCIA DA COMPUTAÇÃ       | ) - NATAL - Presencial - SISTE         | MAS DE INFORMACAO - MT -                  | BACHARELADO                     |       |
|          | Iden                 | tidade: 00000/RN                     | CPF: 000.                              | 000.000-00                                | Data Nasc.: 00/00/0000          |       |
|          | Nome                 | da Mãe: NOME DA MÃE                  | Nome do Pai: NOM                       | E DO PAI                                  |                                 |       |
|          |                      | A                                    | dicionar Outro Discente Ca             | ncelar Próximo Passo >>                   |                                 |       |

Para ocultar os detalhes, clique no ícone 💷. A tela será reconfigurada conforme exibido anteriormente em Discentes a Unificar.

Caso deseje remover o discente selecionado, clique no ícone 🧐.

A caixa de confirmação a seguir será exibida:

| Deseja remover o discente da lista? |          |  |  |  |  |  |  |  |
|-------------------------------------|----------|--|--|--|--|--|--|--|
| ОК                                  | Cancelar |  |  |  |  |  |  |  |

Para remover o discente da lista, clique em **OK**. O sistema exibirá a seguinte mensagem de sucesso:

## Iscente removido com sucesso!

De volta à tela de *Discentes a Unificar*, clique em **Adicionar Outro Discente** caso deseje selecionar demais discentes para a unificação dos dados, através da tela *Discentes Encontrados* conforme descrito anteriormente. Exemplificaremos com o discente de *Curso* <u>ENGENHARIA MECÂNICA - NATAL</u>.

A tela será reconfigurada da seguinte forma:

|          |           |           |                  | 🔍: Visualizar Detalhes 🛛 🔇 | 🛿 : Remover da Lista                    |                        |           |       |
|----------|-----------|-----------|------------------|----------------------------|-----------------------------------------|------------------------|-----------|-------|
|          |           |           |                  | DISCENTES A UN             | IFICAR                                  |                        |           |       |
|          | ID Pessoa | Matrícula | a Nome           | с                          | urso                                    |                        | Status    |       |
| <b>V</b> | 000000    | 00000000  | NOME DO DISCENTE | c                          | IÊNCIA DA COMPUTAÇÃO<br>CET (GRADUAÇÃO) | - NATAL - PRESENCIAL - | CANCELADO | 🛤 🥑   |
|          | 000000    | 00000000  | NOME DO DISCENTE | E                          | NGENHARIA MECÂNICA - M<br>T (GRADUAÇÃO) | NATAL - PRESENCIAL -   | ATIVO     | .e. 🥑 |
|          |           |           | Adic             | onar Outro Discente Cance  | lar Próximo Passo >>                    | ]                      |           |       |

Para prosseguir com a operação, clique em **Próximo Passo**. A tela a seguir será exibida:

|                  |                         | DADOS PESSOAIS AO QUAL TODOS DISCENTES SERÃO ASSOCIADOS          |           |
|------------------|-------------------------|------------------------------------------------------------------|-----------|
| CPF: 000.000.000 |                         | -00 Matrícula: 00000000                                          |           |
|                  | Nome: NOME DO DI        | ISCENTE                                                          |           |
|                  | Identidade: 00000/MG    | Data Nasc.: 00/00/0000                                           |           |
| -                | lome da Mãe: NOME DA MÂ | ĚE Nome do Pai: NOME DO PAI                                      |           |
|                  |                         |                                                                  |           |
|                  |                         | DISCENTES QUE SERÃO UNIFICADOS                                   |           |
| Matrícula        | Nome                    | Curso                                                            | Status    |
| 000000000        | NOME DO DISCENTE        | CIÊNCIA DA COMPUTAÇÃO - NATAL - PRESENCIAL - CCET<br>(GRADUAÇÃO) | CANCELADO |
| 000000000        | NOME DO DISCENTE        | ENGENHARIA MECÂNICA - NATAL - PRESENCIAL - CT (GRADUAÇÃO)        | ATIVO     |
|                  |                         |                                                                  |           |
|                  |                         | CONFIRME SUA SENHA                                               |           |
|                  |                         | Senha: * ••••••                                                  |           |
|                  |                         |                                                                  |           |
|                  |                         | Unificar Discentes << Voltar Cancelar                            |           |

Caso deseje retornar à tela anterior, clique em Voltar.

Para prosseguir, digite a senha de acesso ao sistema no campo *Senha*, e em seguida clique em *Unificar Discentes*.

A seguinte mensagem de sucesso será exibida pelo sistema:

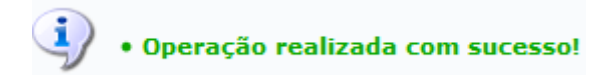

### **Bom Trabalho!**

## << Voltar - Manuais do SIGAA

From: https://docs.info.ufrn.br/ -

Permanent link: https://docs.info.ufrn.br/doku.php?id=suporte:manuais:sigaa:graduacao:administracao:operacoes\_administrativas:unificar\_dados\_de\_discentes Last update: 2016/10/11 13:46

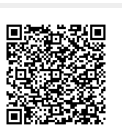